# STUDENTS...

## COURSE EVALUATIONS MAKE A DIFFERENCE!

### LET YOUR VOICE BE HEARD!

#### Want to have an impact? You can:

- help instructors improve future course offerings,
- inform decision-makers for merit, promotion and tenure, and teaching awards,
- help reach response thresholds so that results may be disseminated to students.

#### Easy to complete:

- Each one takes only 5-10 minutes
- Each can be completed individually
- The system is open 24/7

#### Access:

- 1. Log in to your MINERVA account
- 2. A pop-up window will direct you to the course evaluations
- 3. Alternate way to access the course evaluations:
  - A. Select Student Menu
  - B. Click on Mercury Online Course Evaluation Menu
  - C. Then on Submit your course evaluations

Thank you for participating in this important process!

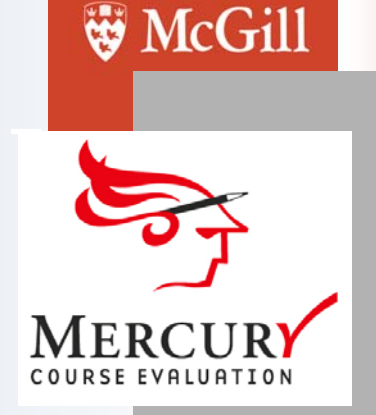

Questions/comments: contact MINERVA Help Line